## ขั้นตอนการลงทะเบียนเพื่อใช้บริการของมหาวิทยาลัยสำหรับนักศึกษา

๑. หน้า <u>http://www.reg.cmu.ac.th/</u> ให้นักศึกษาเลือกเมนู "ระบบงานทะเบียนการศึกษา"

| Chiang Mai University Registration                                                                    | ion                                                 |                                                      |  |  |
|----------------------------------------------------------------------------------------------------|-----------------------------------------------------|------------------------------------------------------|--|--|
| ลงทะเบียนเรียนล่วงหน้า 1/2563<br>วันที่ 25 - 31 พฤษภาคม 2563<br>Go to Enrollment 1/2563               | ระบบงานทะเบียนการศึกษา<br>Go to Registration System | เข้าสู่เว็บไซต์สำนักทะเบียน<br>Go to Website REG CMU |  |  |
| สำนักทะเบียนและประมวลผล มหาวิทยาลัยเขียงใหม่<br>Copyright © Registration Office Chiang Mai University |                                                     |                                                      |  |  |

๒. เลือกเมนู "สำหรับนักศึกษา" เพื่อเข้าสู่ระบบงานทะเบียน

|                                                                                                    |                                                          | R                                                                                                    |                |  |
|----------------------------------------------------------------------------------------------------|----------------------------------------------------------|----------------------------------------------------------------------------------------------------|----------------|--|
| ระบบงานทะเบียนการศึกษา<br>สำนักทะเบียนและประมวลผล มหาวิทยาลัยเชียงใหม่                                                |                                                          |                                                                                                    |                |  |
| สำหรับอาจารย์                                                                                                    | สำหรับคณะ                                                | สำหรับภาควิชา                                                                                               | สำหรับนักศึกษา |  |
| <br>ดันหารายวิชาที่เปิดสอน, รายชื่อนักศึกษาใน<br>ตรามดูแล, ส่งบ้อดรามถึงนักศึกษาที่อยู่ใน<br>ตรามดูแล, ส่งเกรดออนใลน์ | รายชื่ออาจารย์ นักศึกษา, ดาวน์โหลดข้อมูล<br>สถิติต่าง ๆ, | จัดการตารางสอน ตารางสอบ, รายชื่ออาจารย์<br>นักศึกษา, ดารนโหลดข้อมูล สถิติด่าง ๆ,<br>★ ดารางการจัดทำตารางสอน |                |  |

๓. Login เข้าสู่ระบบงานทะเบียนโดยใช้ CMU IT Account @cmu.ac.th ในช่วงเวลาการลงทะเบียน
ตามปฏิทินการศึกษาของแต่ละภาคการศึกษา

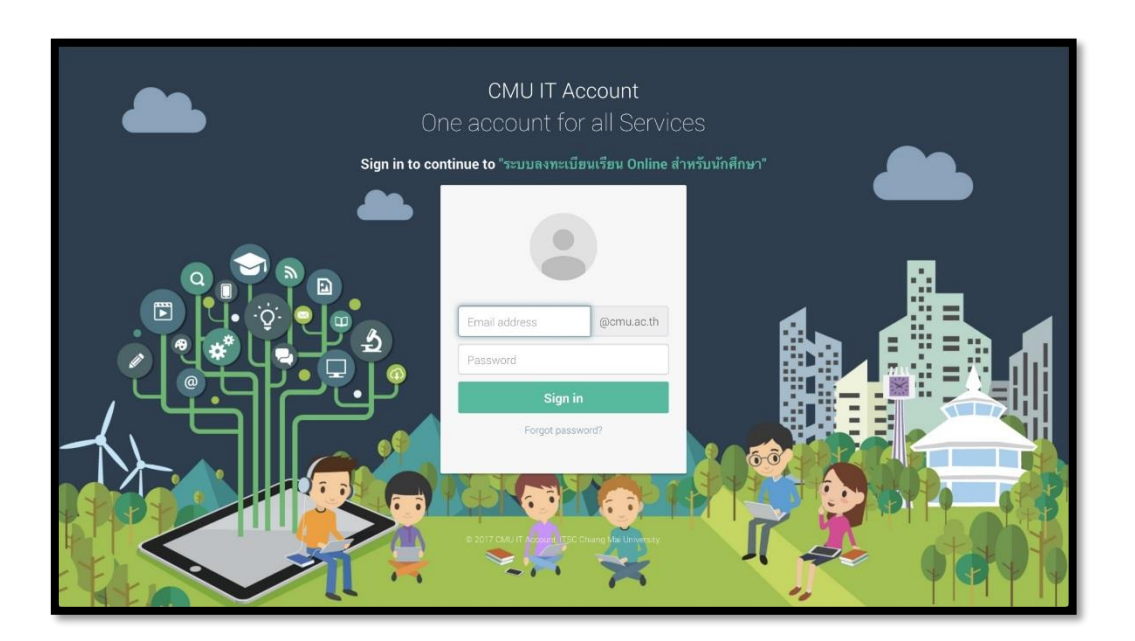

 ๔. เลือก "เมนูสำหรับนักศึกษา" และเลือกหัวข้อ "ลงทะเบียนเพื่อใช้บริการมหาวิทยาลัย ระดับ ปริญญาตรี ( Enrollment for service)"

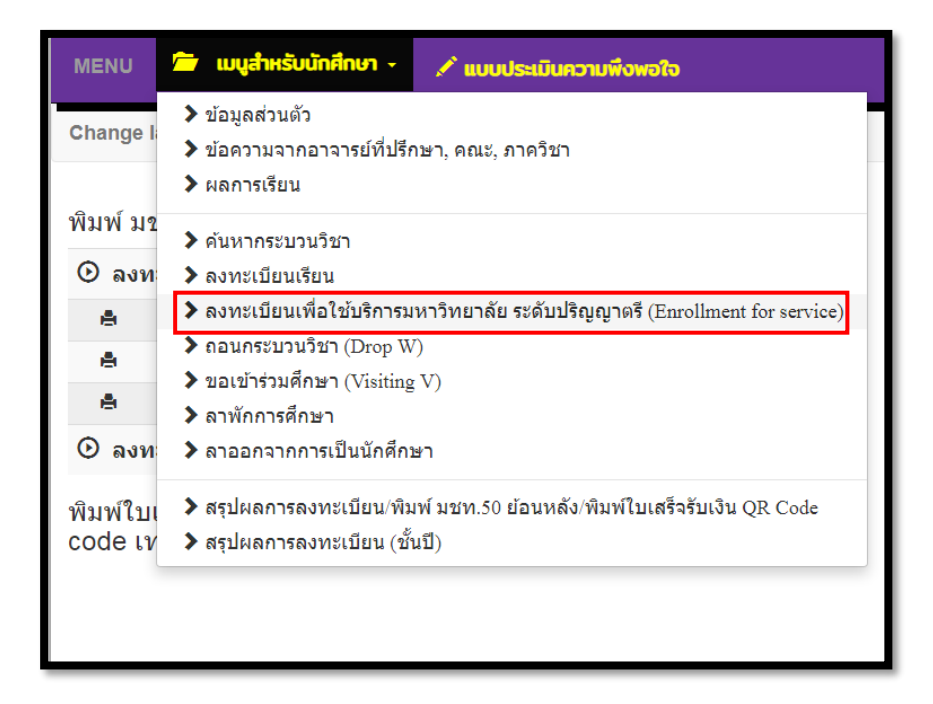

 ๕. เลือกเมนู "University Service" และคลิกที่แถบสีฟ้า "ลงทะเบียนเพื่อใช้บริการของมหาวิทยาลัย" และรอการประมวลผล (ช่วงเวลาการประมวลผลของแต่ละวันคือ ๙.๐๐-๑๐.๐๐ และ ๑๕.๐๐-๑๖.๐๐ น.)

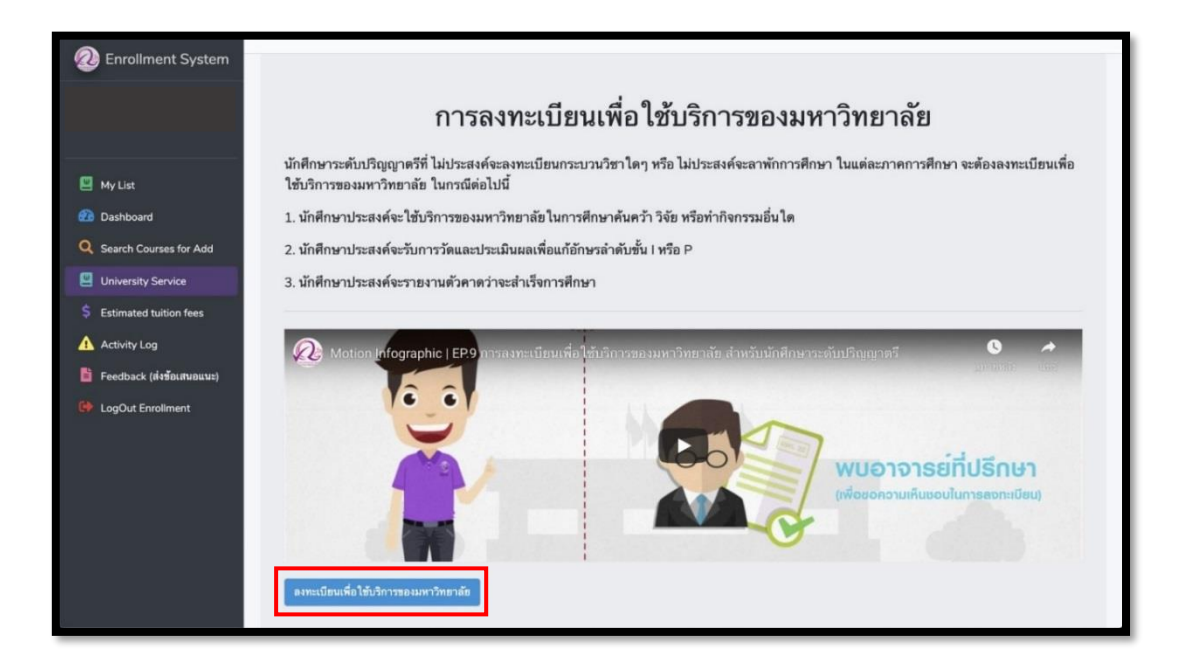

 ๖. หากลงทะเบียนสำเร็จแถบสีฟ้าจะเปลี่ยนเป็นสีเทา "ยกเลิกการลงทะเบียนเพื่อใช้บริการของ มหาวิทยาลัย"

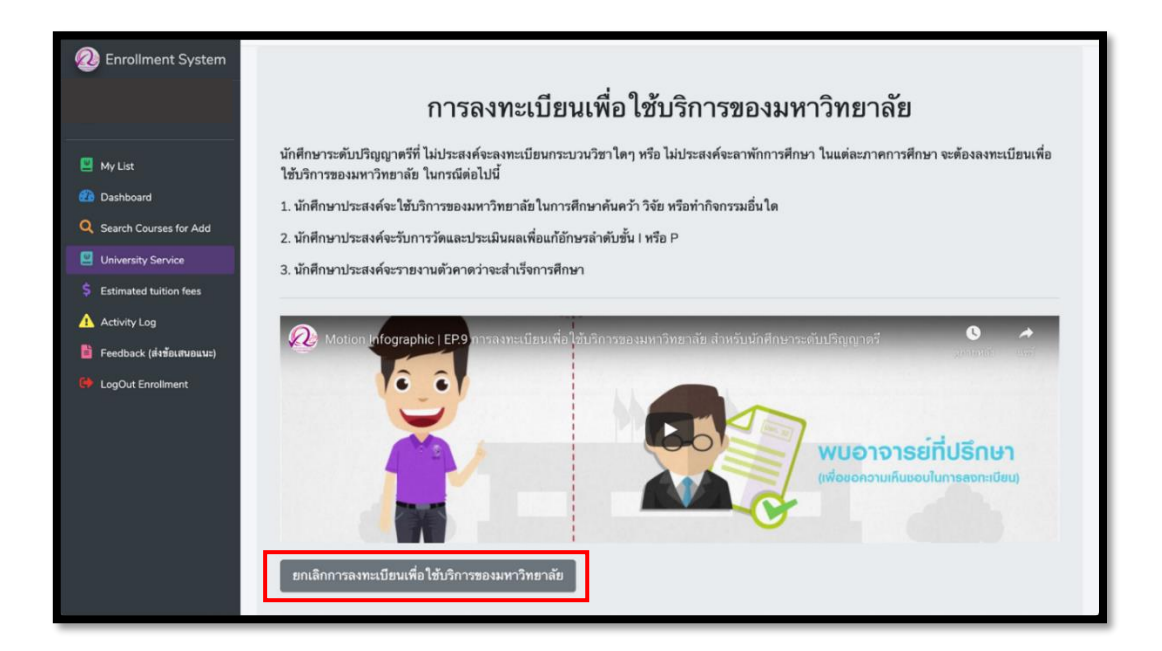

 ๗. หากนักศึกษาต้องการยกเลิกการลงทะเบียนเพื่อใช้บริการของมหาวิทยาลัยคลิกแถบสีเทา "ยกเลิก การลงทะเบียนเพื่อใช้บริการของมหาวิทยาลัย"

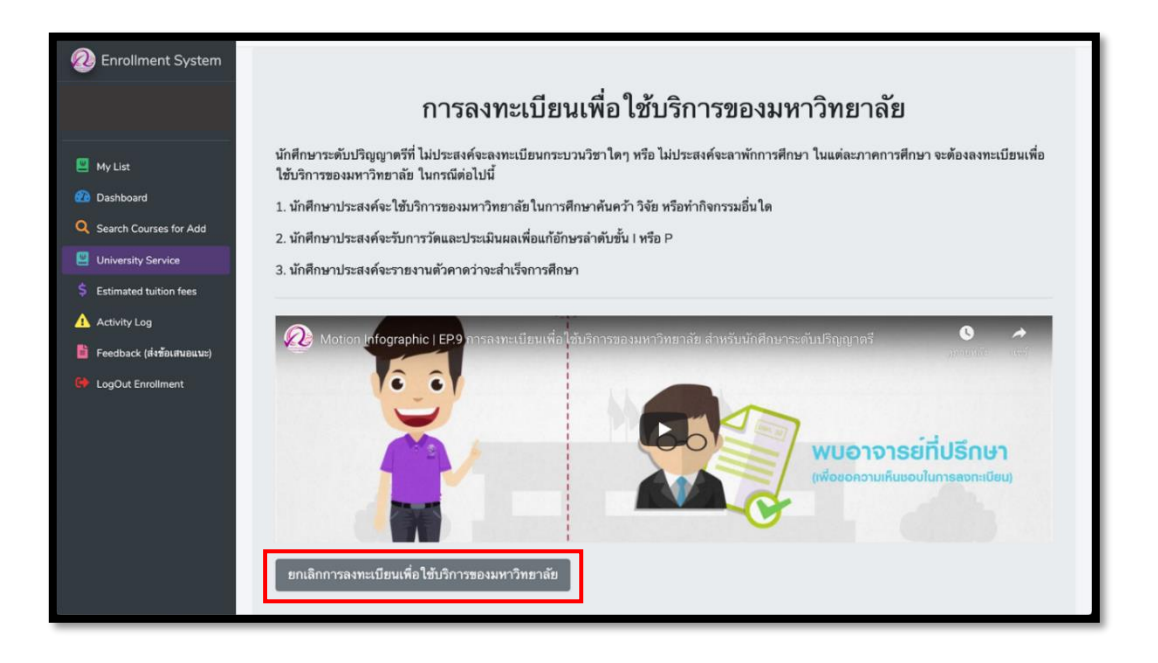

๘. หลังจากคลิกปุ่ม "ยกเลิกการลงทะเบียนเพื่อใช้บริการของมหาวิทยาลัย"แล้วจะปรากฏหน้าต่างแสดง
ดังรูปให้คลิก "Yes" เพื่อยืนยันการขอยกเลิกการลงทะเบียนเพื่อใช้บริการของมหาวิทยาลัยและรอ
การประมวลผล (ช่วงเวลาการประมวลผลของแต่ละวันคือ ๙.๐๐-๑๐.๐๐ และ ๑๕.๐๐-๑๖.๐๐ น.)

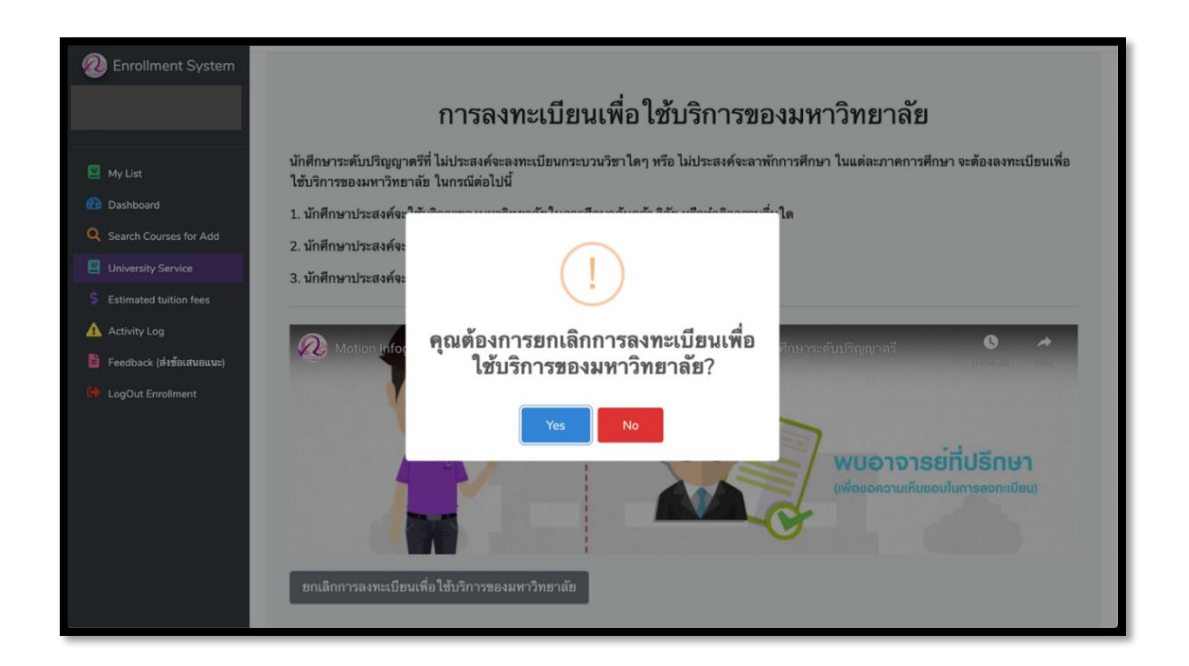